# <mark>PayPal 決済の流れ</mark>

#### ①第54回四国透析療法研究会からPayPalの決済メールが届きます。

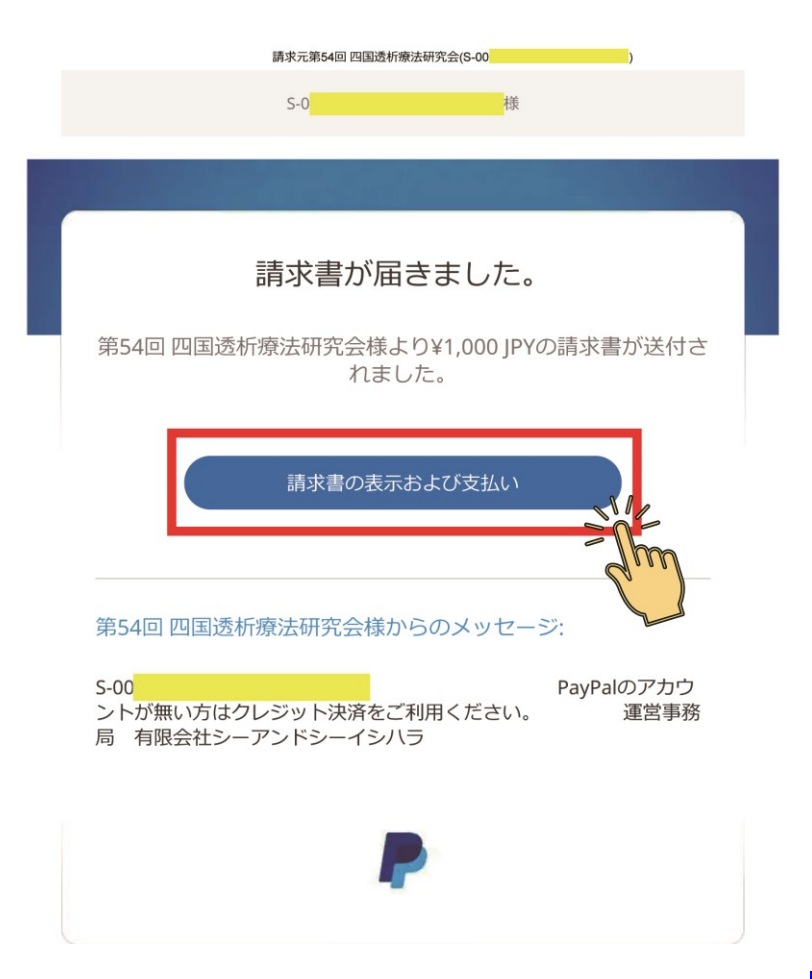

第 54 回四国透析療法研究会から送られた上記の PayPal 決済メールを開き<mark>「請求書の表示およ</mark> <mark>び支払い」</mark>から決済お手続きにお進みください。

## ②請求内容をご確認ください。

| ¥1,000を支払え                       |                |                    |                         |
|----------------------------------|----------------|--------------------|-------------------------|
|                                  |                | 請心書                | 2                       |
| 第54回 四国诱析摘法研究会                   |                | 明小言                | a l                     |
|                                  | 請求書番号:<br>請求日: | S-00<br>2020/09/23 |                         |
|                                  |                | #<br>¥             | 青求金額:<br>{ <b>1,000</b> |
| 請求先:                             |                |                    |                         |
| S-00                             |                |                    |                         |
| 54shikoku@kagawa-touseki-ikai.jp |                |                    |                         |
| 說明                               |                |                    | 金額                      |
| 第54回 四国透析療法研究会 参加登録費             |                |                    | ¥1,000                  |
|                                  |                | 小計                 | ¥1,000                  |
|                                  |                | 合計                 | ¥1,000 JPY              |
| 備考                               |                |                    |                         |
| S-00                             |                |                    |                         |

詳細、金額をご確認の上「¥×××を支払う」をクリックして次に進んでください。

③PayPal で支払う

| P PayPal                                                                          |
|-----------------------------------------------------------------------------------|
| PayPalで支払う                                                                        |
| PayPalアカウントでは、条件を満たした買い物には、買い<br>手保護ポリシーが適用されます。また、返送料払い戻しプ<br>ログラムにも登録できます。規約を見る |
| アドレスまたは携帯電話番号                                                                     |
| パスワード                                                                             |
| パスワードを忘れた場合                                                                       |
| ログイン状態を保持する ?                                                                     |
| ログイン                                                                              |
| または                                                                               |
| デビットカードまたはクレジットカードで支払う                                                            |
| キャンセルして有限会社シーアンドシーイシハラに戻る                                                         |
| 日本語   English                                                                     |

すでに PayPal のアカウントをお持ちの方は ID、パスワードを入力してログインしてください。 PayPal アカウントをお持ちでない方は<mark>「デビットカードまたはクレジットカードで支払う」</mark>ボタンをクリ ックして次に進んでください。

④銀行またはカードで支払う(カードボタンをクリックして次に進んでください。)

| PayPal                                 | `┯ ¥1,000 JPY ~       |
|----------------------------------------|-----------------------|
| 銀行またはカードで支払う                           |                       |
| PayPalでは、お客さまの支払い情報が売り手に               | こ開示されることはありません。       |
| 国/地域<br>日本                             | ~                     |
| 銀行                                     | カード                   |
| PayPalアカウントを作成して、銀行口座を使っ               | ってこの購入手続きを安全に完了しましょう。 |
|                                        | 続行                    |
| キャンカルノア有限会社シューマンドシューイシルラに声ス            |                       |
| キャノビルして有限云社シーデノトシーイシバブに戻る<br>条件 プライバシー | 日本語 🗸 🕫 1999 - 2020 🔒 |

#### ④カード情報入力 (お支払いに利用するカード情報を入力してください。)

有限会社シーアンドシーイシハラ

| 銀行またはカードで支                                                                                                    | 払う                                                                                                    |                                    |
|----------------------------------------------------------------------------------------------------|----------------------------------------------------------------------------------------------------|------------------------------------|
| PayPalでは、お客さまの支払い情報<br>ることはありません。                                                                                                    | ~~~~~~~~~~~~~~~~~~~~~~~~~~~~~~~~~~~~                                                                            |                                    |
| 国/地域<br>日本                                                                                                    | ۰ پ                                                                                                    | PayPalならより安<br>全・簡単にお支払            |
| 銀行                                                                                                    | カード                                                                                                    | いができます                             |
| 200113                                                                                                    | 73 1                                                                                                    | どこでお買い物されても、お客さ<br>まの財務情報はより安全に管理さ |
| 🚾 쨆 💷 VISA 🛃 😂                                                                                                    |                                                                                                    | れます。                               |
| カード番号                                                                                                    | 0                                                                                                    |                                    |
| 都道府県<br>香川県                                                                                                    | ۰ ب                                                                                                    |                                    |
| 市区町村                                                                                                    | ٥                                                                                                    | ]                                  |
| 番地                                                                                                    | \$                                                                                                    | ]                                  |
| 建物名・階・部屋番号                                                                                                    | 0                                                                                                    |                                    |
| <ul> <li>請求先住所に配送</li> <li>連絡先情報</li> <li>客さまに必要なセキ:</li> </ul>                                                                                                    | ュリティがあり                                                                                                    | ます。                                |
|                                                                                                    | ュリティがあり<br>制度をご用意し<br><sup>が、アカウントを作</sup><br><sup>、物でPayPal買い手</sup>                                           | ます。<br>、ています。                      |
|                                                                                                    | ユリティがあり<br>制度をご用意し<br>が、アカウントを作<br>い物でPayPal買い手<br>を使ってよりスピー<br>きます。規約を見る                                       | ります。<br>っています。                     |
| <ul> <li>請求先住所に配送</li> <li>連絡先情報</li> <li>客さまに必要なセキ:</li> <li>客さまに最適な保護</li> <li>(Palアカウントの作成は任意です)<br/>すると、条件を満たしているお買い<br/>動適用されるほか、アカウントを<br/>(に購入手続きを進めることができ<br/>な)</li> <li>Appalアカウントを作成し<br/>完了します。)</li> </ul>                                                                                              | ュリティがあり<br>制度をご用意し<br>が、アカウントを作<br>い物でPayPal買い手<br>を使ってよりスピー<br>きます。規約を見る<br>ますか? (すぐ                           | ります。<br>っています。                     |
| 請求先住所に配送<br>連絡先情報<br>客さまに必要なセキニ<br>客さまに最適な保護<br>が Palアカウントの作成は任意ですか<br>すると、条件を満たしているお買い<br>動適用されるほか、アカウントを<br>が適用されるほか、アカウントを<br>ないの<br>ないの<br>に購入手続きを進めることができ<br>な<br>ないの<br>に購入手続きを進めることができ<br>な<br>ないの<br>に<br>に<br>しています。)                                                                                       | ユリティがあり<br>制度をご用意し<br><sup>が、アカウントを作<br/>い物でPayPal買い手<br/>を使ってよりスピー<br/>きます。規約を見る<br/>ますか? (すぐ<br/>トを作成しま</sup> | ります。<br>っています。                     |
| <ul> <li>請求先住所に配送</li> <li>連絡先情報</li> <li>客さまに必要なセキ:</li> <li>客さまに最適な保護部<br/>(Palアカウントの作成は任意です)<br/>すると、条件を満たしているお買い<br/>動が適用されるほか、アカウントを<br/>が適用されるほか、アカウントを<br/>ないのように<br/>がついた。</li> <li>はい。PayPalアカウン<br/>す。</li> <li>パスワードを入力</li> </ul>                                                                        | ユリティがあり<br>制度をご用意し<br><sup>が、アカウントを作<br/>い物でPayPal買い手<br/>を使ってよりスピー<br/>きます。規約を見る<br/>ますか? (すぐ<br/>トを作成しま</sup> | ります。<br>っています。                     |
| <ul> <li>請求先住所に配送</li> <li>連絡先情報</li> <li>客さまに必要なセキ:</li> <li>客さまにしのではない。</li> <li>客さまに最適な保護部<br/>(Palアカウントの作成は任意です)<br/>すると、条件を満たしているお買い<br/>動が適用されるほか、アカウントを<br/>(に購入手続きを進めることができ)</li> <li>ない。PayPalアカウントを作成し<br/>完了します。)</li> <li>はい。PayPalアカウント<br/>す。</li> <li>パスワードを入力</li> <li>いいえ。今はアカウント<br/>ん。</li> </ul> | ユリティがあり<br>制度をご用意し<br>が、アカウントを作<br>い物でPayPal買い手<br>を使ってよりスピー<br>きます。規約を見る<br>ますか? (すぐ<br>トを作成しま<br>トを開設しませ      | 9ます。<br>っています。                     |
| <ul> <li>請求先住所に配送</li> <li>連絡先情報</li> <li>客さまに必要なセキ:</li> <li>客さまに最適な保護部</li> <li>ア۹アカウントの作成は任意ですがすると、条件を満たしているお買い<br/>が適用されるほか、アカウントを<br/>(に購入手続きを進めることができる)</li> <li>はい。PayPalアカウントを作成し<br/>完了します。)</li> <li>はい。PayPalアカウントな<br/>す。</li> <li>パスワードを入力</li> <li>いいえ。今はアカウント<br/>ん。</li> </ul>                       | ユリテイがあり<br>制度をご用意し<br>が、アカウントを作<br>小物でPayPal買い手<br>を使ってよりスピー<br>きます。規約を見る<br>ますか?(すぐ<br>トを作成しま<br>トを開設しませ<br>う  | ります。<br>しています。                     |

⑤入力内容を確認し「同意して支払う」をクリックしてください。

### ⑥お支払い完了

#### 請求書の詳細 印刷/PDF 請求書の編集日: 2020/09/23 請求書 第54回 四国透析療法研究会 支払い済み 請求書番号: S-00 請求日: 2020/09/23 請求金額 ¥0 請求先: ----説明 金額 第54回 四国透析療法研究会 参加登録費 ¥1,000 小計 ¥1,000 合計 ¥1,000 JPY 備考 S-00 PayPalのアカウントが無い方はクレジット決済をご利用ください。 運営事務局 有限会社シーアンドシーイシハラ Powered by PayPc

お支払いが完了すると再度請求書の詳細が表示されます。お支払いが完了となり、請求額は 0 円と表示されます。